# Prepare for Your Visit

### **Complete Forms on the Patient Portal**

Once you have activated your account, please use the Patient Portal to complete visit forms and view your health information.

1. Once logged in to the Patient Portal, select My Health from the main navigation bar.

| OFFICE NAME                                                            | 🐶 My Health 🚺                                                                               | Appointments                                                                    | Messages                           | Classical Tests and Results  | 👤 John Doe 🗸 |
|------------------------------------------------------------------------|---------------------------------------------------------------------------------------------|---------------------------------------------------------------------------------|------------------------------------|------------------------------|--------------|
| Doe, John<br>DOB: 12/11/1985<br>I® Alerts: Unspec<br>Allergies: Unspec | (36)   Birth Sex: Male   MRN: M<br>filed<br>fifed                                           | 1M0000000001 PMS ID: 115062PAT                                                  | 00000001                           |                              |              |
| Video Visits<br>Upcoming Appointments<br>Past Appointments<br>Results  | Video Visits<br>You cur<br>video visit<br>By selecting Join Video Visit, you are a<br>days. | rently have no active<br>sits<br>greeing to a video stream with your provider a | and also agree you have not been s | een by the provider within 3 |              |

2. From the My Health page, select My Forms.

| Family History | Language             |                      |
|----------------|----------------------|----------------------|
| runniy rustory | English v            |                      |
| Problem List   |                      |                      |
|                | Ethnic Group         |                      |
| My Forms       | Not Hispanic or La 🗸 |                      |
|                | Gender Identity      | Patient Preferred    |
|                | Unspecified ~        | Pronoun              |
|                |                      | - Select One - 🛛 🗸 🗸 |

3. Any forms that have been assigned to you will be available to review and edit. Select Start to begin reviewing the forms and making applicable changes.

| <u> </u>               |                          |                 | •       |            |       |                      |
|------------------------|--------------------------|-----------------|---------|------------|-------|----------------------|
| Contact Info           | Forms Sent From Practice |                 |         |            |       |                      |
| Insurance and Pharmacy | Title ≑                  | Date Received 👻 |         | Status ≑   |       |                      |
| Medications            | New Patient Paperwork    | 08/19/2022      |         | Incomplete | Start |                      |
| Allergies              | Total Results: 1         |                 | « < 1 > | »          |       | View Records By 25 × |
| Past Medical History   |                          |                 |         |            |       |                      |

- 4. A pop-up window will appear with the specified form. You can place your cursor in the appropriate fields and enter the applicable information. You have the option to *Save and Exit* or *Submit Form*.
  - Save and Exit Marks the form In Progress and allows you to continue to edit.
  - Submit Form Closes the form and submits it to the office.

| 08/19/2022 New Patient Paperwork | 8 |
|----------------------------------|---|
|                                  |   |
| Save and Exit Submit For         | m |

#### 5. Once complete, select Submit Form.

You will receive a pop-up alerting you that you are submitting the form to the office and you will not be able to edit any further. When ready, select **Submit Form**.

| 2 N | Submit Form                                                                                                    | × |
|-----|----------------------------------------------------------------------------------------------------|---|
|     | Submitting this form will send to the practice. You will not be able to edit any further.<br>Would you like to submit? |   |
| e(  | Cancel Submit Form                                                                                                    |   |

### Add or Update Medical Information

In this section, you will learn how you can verify your contact and insurance information, update your medical history, and add your preferred pharmacy.

1. Once logged in to the Patient Portal, select My Health and navigate through the sections to enter and/or update your *Medications, Allergies* and Past Medical History.

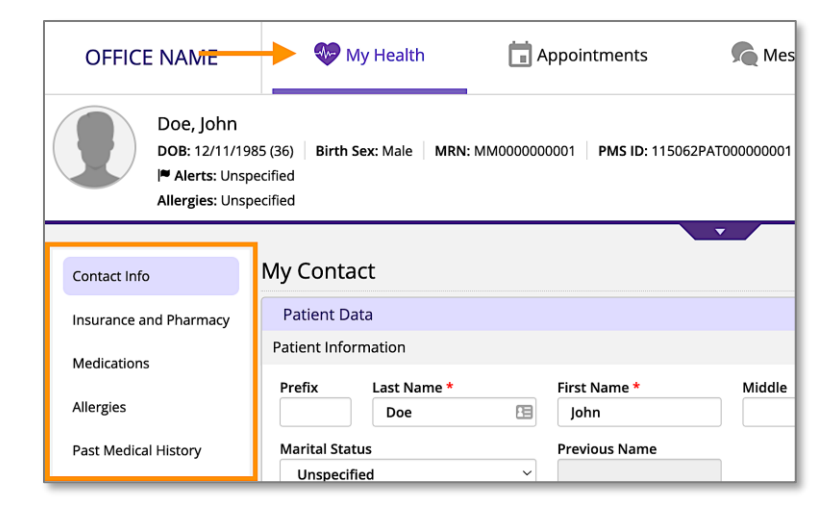

- Contact Info View basic contact and demographic information.
- Insurance and Pharmacy View insurance information and add or edit pharmacies. See below for additional instructions.
- Medications Add or edit your medications list.
- Allergies Add or edit your allergies.
- History Add or update Past Medical History, Specialty-Specific History, Social History and Family History.
- Tests & Results View any result that your medical provider has posted.

### **Add Your Preferred Pharmacy**

In this section, you will learn how to add your preferred pharmacy to your patient chart. Adding your pharmacy will assist our office with sending electronic prescriptions and medication refills.

1. From the My Health section of the portal, select Insurance and Pharmacy.

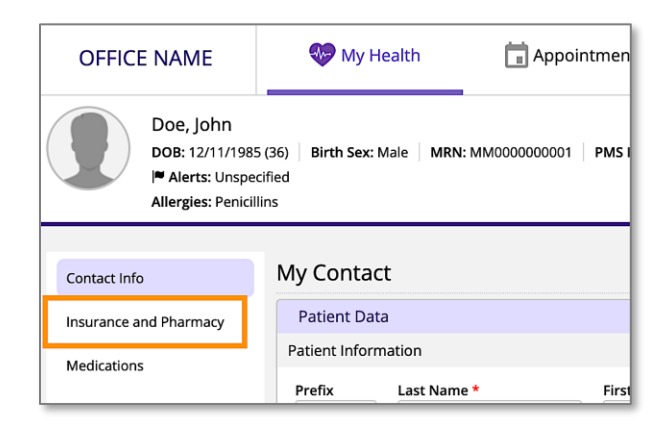

- 2. There are two options to enter your pharmacy information, *Add Surescripts Pharmacy* and *Add Manual Pharmacy*.
  - Add Surescripts Pharmacy (try this option first) Allows you to search for registered pharmacies that are capable of sending and receiving electronic prescription requests.
  - Add Manual Pharmacy If you were not able to find your preferred pharmacy through the Surescripts option, you can use Add Manual Pharmacy to manually enter pharmacy information to your chart. It is recommended that you first attempt to add a Surescripts pharmacy before using this method.
- 3. Select Add Surescripts Pharmacy.

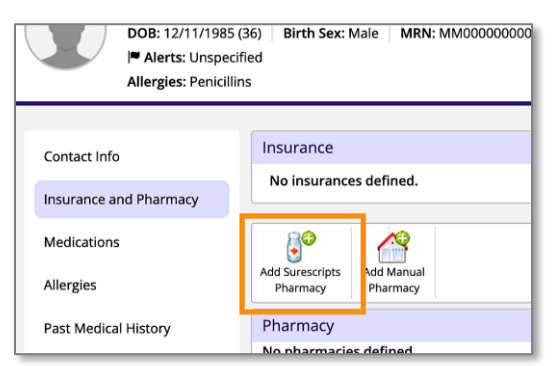

#### 4. Use the *Filter* options to find your preferred pharmacy. Then, select Search.

*Tip:* Not all fields are required. Use any combination of the criteria to locate your pharmacy. Common search methods include *Phone* number only, or *Name* and *Zip Code*.

| Add ePres      | cribing Pharmacy |                           |                                       |
|----------------|------------------|---------------------------|---------------------------------------|
| Pharmacies     |                  |                           |                                       |
| Filter         |                  |                           |                                       |
| Name<br>Phone  | 5852392059       | City<br>State<br>Zip Code | Select One                            |
| Refill enabled | YesNo ⊚Any       | Туре                      | Retail Mail Any  Search  Clear filter |
| Store Name     | ≜ Pho            | one 🚊                     | Fax <u></u> Address <u></u> City      |

5. Locate the pharmacy in the list of results by verifying the name and address. Once found, select the blue *Store Name* to add the pharmacy.

| Refill enabled | ⊖Yes ⊖No       | o 💿 Any | Type    | ● Retail ( |
|----------------|----------------|---------|---------|------------|
|                |                |         |         | Search     |
| Store Name     |                | 🛓 Phor  | ne 🚊    | Fax 🚊      |
| #003 Eastway   | NY Test UAT    | 5852    | 2392059 | 5852392044 |
| #008 Mt Laure  | el NJ Test UAT | 5852    | 2392059 | 5852392044 |
| #016 Fairfax V | A Test UAT     | 5852    | 2392059 | 5852392044 |
| #040 Woodmo    | ore MD Test UA | T 5852  | 2392059 | 5852392044 |

### Access Your Medical Records

#### View, Download, and Print Your Visit Notes

The Patient Portal allows you to access your medical records, including completed visit documentation from your doctor or other qualified healthcare provider. The following instructions will guide you through how to locate these records within the portal.

6. Once logged in to the portal, select Appointments from the main navigation bar.

| OFFICE NAME                                                                                                    |  | 🐶 My Health  | Appointments | nessages 🌀 | CI Tests and Results |
|----------------------------------------------------------------------------------------------------|--|--------------|--------------|------------|----------------------|
| Doe, John<br>DoB: 12/11/1985 (36) Birth Sex: Male MRN: MM0000000001 PMS ID: 115062PAT0000000001<br>Allergies: Penicillins |  |              |              |            |                      |
|                                                                                                    |  |              |              | · ·        |                      |
| Video Visits                                                                                                    |  | Video Visits |              |            |                      |

7. Select Past Appointments.

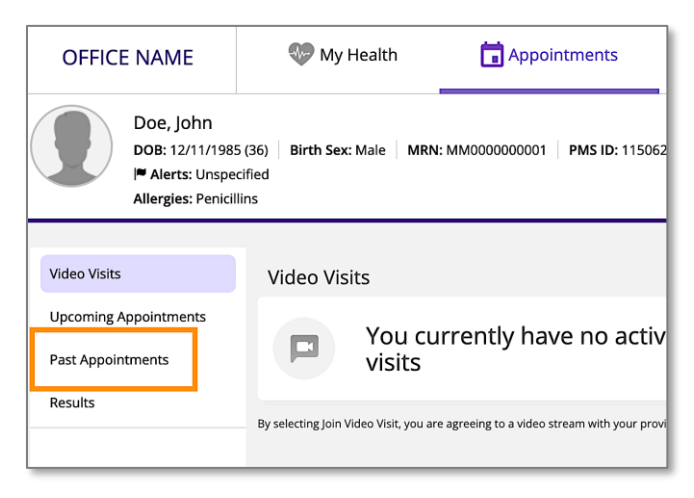

8. From the *Visit Date* column, select the blue hyperlink for the visit you would like to view.

| OFFICE NAME                                                         | 💔 My Health                                           | Appointments                 | Messages                          | C Tests and Resul | lts |
|---------------------------------------------------------------------|-------------------------------------------------------|------------------------------|-----------------------------------|-------------------|-----|
| Doe, John<br>DOB: 12/11/198<br>P Alerts: Unspe<br>Allergies: Penici | 15 (36)   Birth Sex: Male   MRN:<br>ecified<br>illins | MM0000000001   PMS ID: 11506 | 52PAT00000001                     |                   |     |
| Video Visits                                                        | Past Appointments                                     |                              | •                                 |                   |     |
| Upcoming Appointments Past Appointments                             | Start Date: mm/dd                                     | /yyyy End Date:              | 08/23/2022                        | Apply             |     |
| Results                                                             | Visit Date                                            | 🖕 Attend                     | ees                               | Impressions       | Lo  |
|                                                                     | Monday, Aug 22, 20;                                   | 22 11:11am EDT Biller: I     | y Provider & Primary<br>Doe, Jane | Headache (R51.9)  | OF  |
|                                                                     |                                                       |                              | 🔤 🖂 Page 1                        | of 1   ↦ ⊨ 5      | _   |

Note: If the visit link is in plain black font, this means the visit is not ready to be viewed. Check back later, or contact our office.

9. Your internet browser's PDF viewer should open the document for you to view. You should also have options to download or print the document.

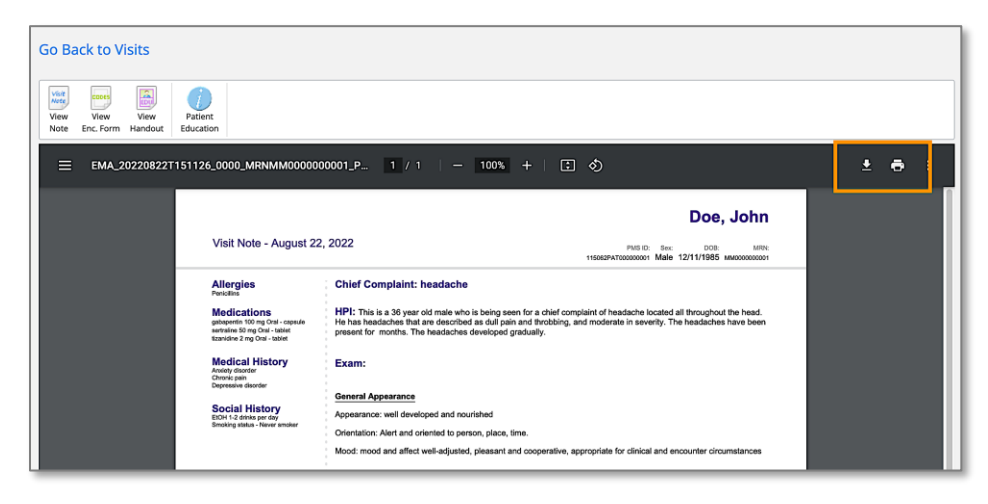